## Marking a Waypoint

#### To mark your current location:

- 1. Press and hold **ENTER/MARK** until the Review Waypoint Page appears. The GPSMAP 2106/2110 captures your current location, and then creates a default name and symbol for the new waypoint.
- 2. To accept the waypoint with the default information, press ENTER. To change any waypoint information, highlight the appropriate field, and press ENTER.

To create a new waypoint from a map feature:

Use the map pointer to highlight a map feature.

3. Press the **Create Wpt** soft key to open the Review

4. To accept the waypoint with the default information,

press ENTER, or to change any waypoint information, highlight the appropriate field and press ENTER.

2. Press and release ENTER/MARK to capture the pointer location and open the Review Page.

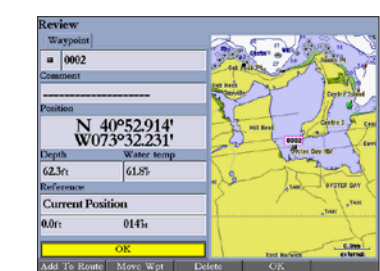

**Review Waypoint Page** 

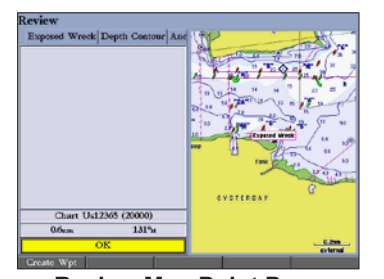

**Review Map Point Page** 

# **Finding an Item**

#### To find an item from your current location:

- From any page, press **FIND** to open the Find From Current Position Page.
- 2. Highlight a category, and press ENTER. For some categories, you might need to select multiple subcategories.
- 3. Highlight an item in the search results list, and press ENTER. The Review Page appears showing item information, map location, chart name, distance and bearing, and options for creating a waypoint or viewing the next item in the search results list.

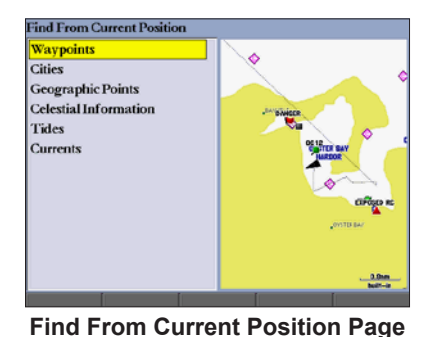

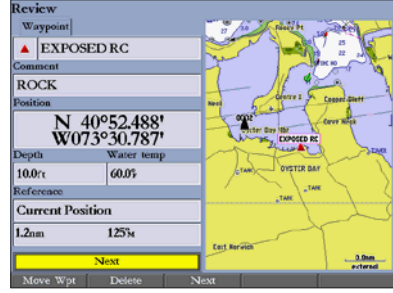

**Review Waypoint Page** 

# Navigating to a Destination

#### To navigate to a destination

Waypoint Page.

1.

- Press **NAV** to access the Navigation menu. 1.
- 2. Highlight Go To Point, Follow Route, Follow Track, or TracBack, and press ENTER.
- 3. Use the **ROCKER** to highlight a point, track, or route from the list, and press **ENTER**.
- 4. If you selected a point, press the Go To soft key. If you selected a route or saved track, choose from the selections, and press ENTER.
- 5. Follow the magenta route created on the Map Page. You can also use the Compass Page to help you navigate.

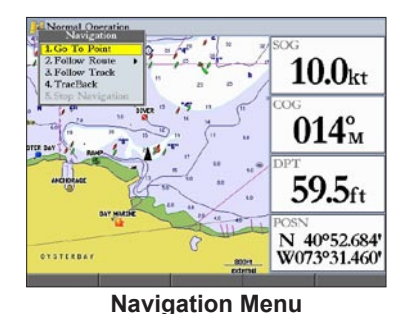

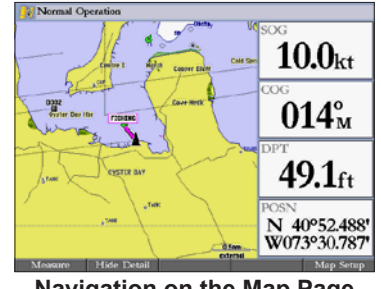

Navigation on the Map Page

# Using the MOB (Man OverBoard) Feature

The Man OverBoard (MOB) function simultaneously marks and sets a course back to the marked location for quick response to emergency situations.

### To start the MOB function:

- 1. Press and hold NAV/MOB. A message appears asking you if you want to begin navigation to the MOB waypoint.
- 2. Press ENTER to begin navigating to the MOB location.
- 3. To stop navigation to the **MOB** location, press NAV, highlight Stop Navigation, and press ENTER.
- To stop navigation to the MOB location:
- 1. Press NAV/MOB.
- 2. Highlight Stop Navigation, and press ENTER.

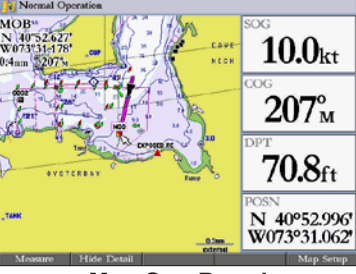

Man OverBoard

# **GPSMAP<sup>®</sup> 2106/2110** quick reference guide

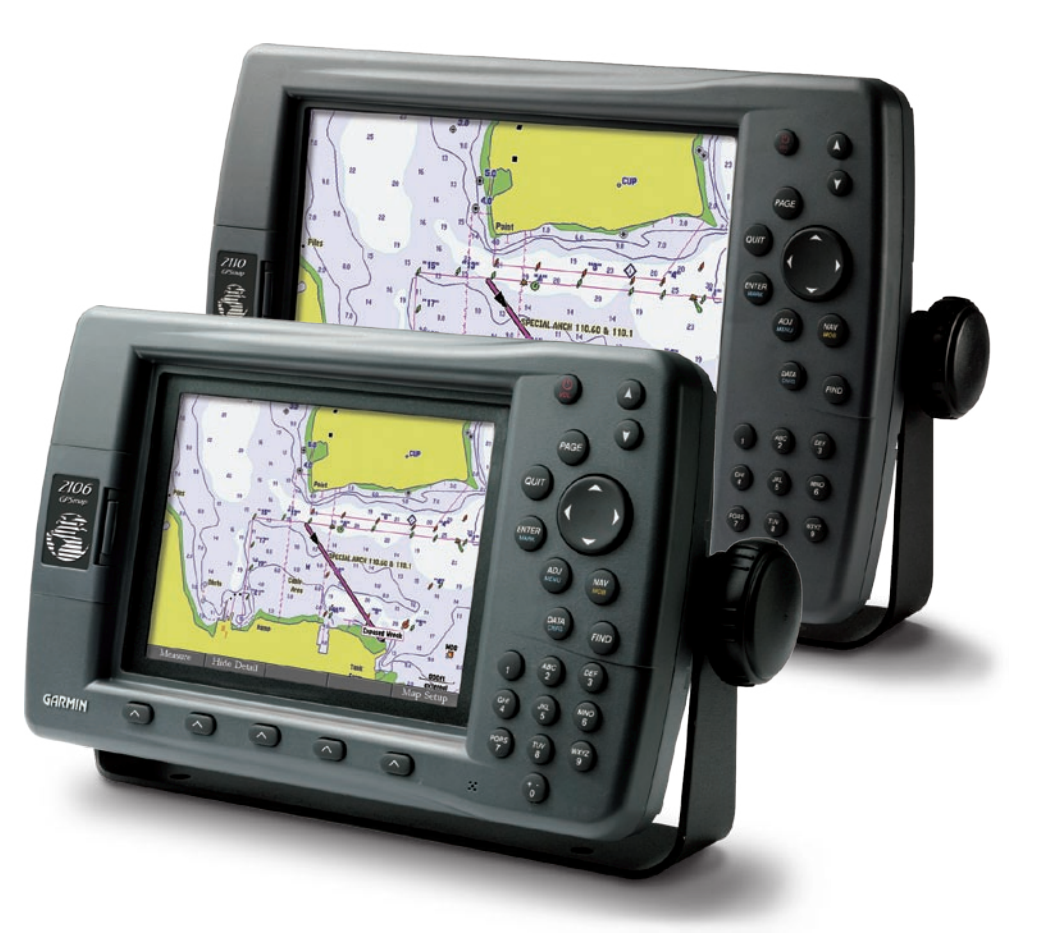

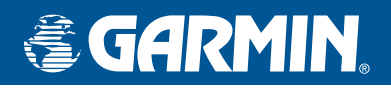

### Startup/Shutdown Sequence

### **Viewing Main Pages**

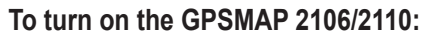

- 1. Press and hold the **POWER** key.
- 2. When the I Agree on-screen button is highlighted, press ENTER to acknowledge the warning and open the Map Page.

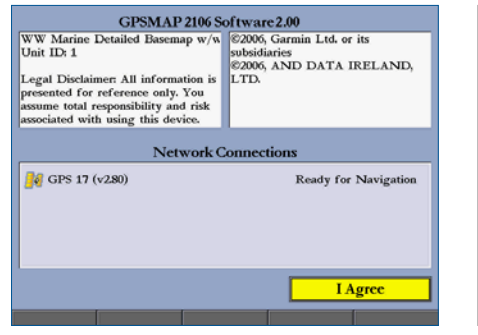

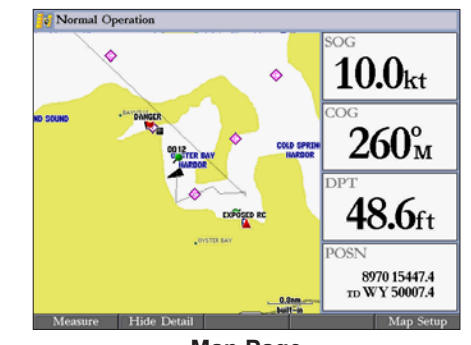

Warning Page

Map Page

To turn off the GPSMAP 2106/2110: Press and hold the **POWER** key.

The GPSMAP 2106/2110 contains four main pages. Additional main pages appear as you add optional hardware. Press PAGE to view each page.

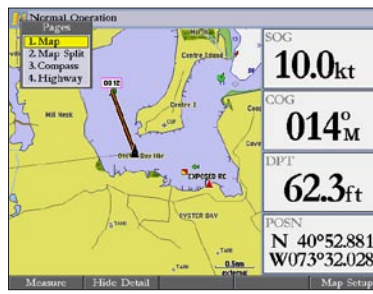

Map Page

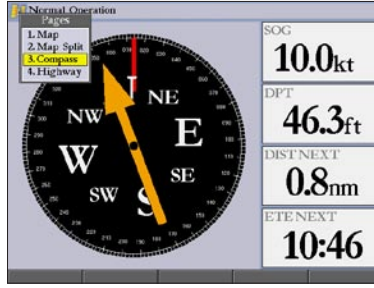

Compass Page

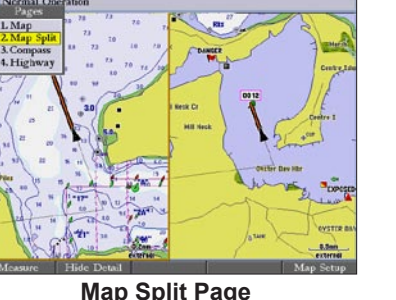

| Normal Operation<br>Pages           |              | 1010          |
|-------------------------------------|--------------|---------------|
| L Map<br>2. Map Split<br>3. Compass | 10.0kt       | 10.0kt        |
| 4. Highway                          | сос<br>353°м | осос<br>353°м |
|                                     | R0.3ft       | 353°м         |
|                                     | 0.8nm        | 0.8nm         |
|                                     | 04:48        | 04:48         |
|                                     | 09:31 AM     | 09:31 AM      |

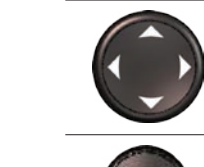

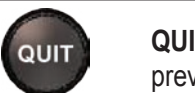

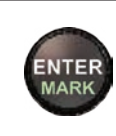

enter data.

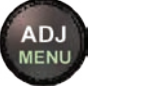

NAV

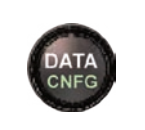

a main page.

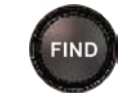

# Using the Main Menu

#### To change a setting using the Main Menu:

- 1. From any page, press and hold ADJ/MENU to open the Main Menu.
- 2. Use the **ROCKER** to select a tab. and then press right or left on the ROCKER to select a sub tab.
- 3. Highlight the field you want to change, and press ENTER.
- Make any changes, and press ENTER. 4.
- 5. Press **QUIT** to return to the main page.

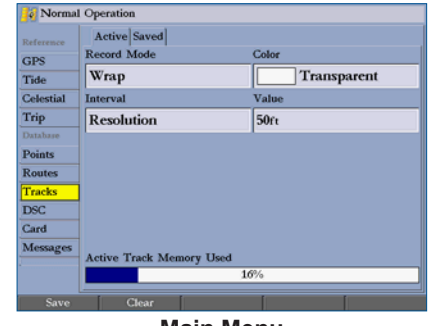

#### Main Menu

- To adjust the backlight level:
- 1. Press and release the **POWER** key.
- 2. Press up or down on the **ROCKER** to adjust the backlight level.
- 3. Press ENTER to quit.

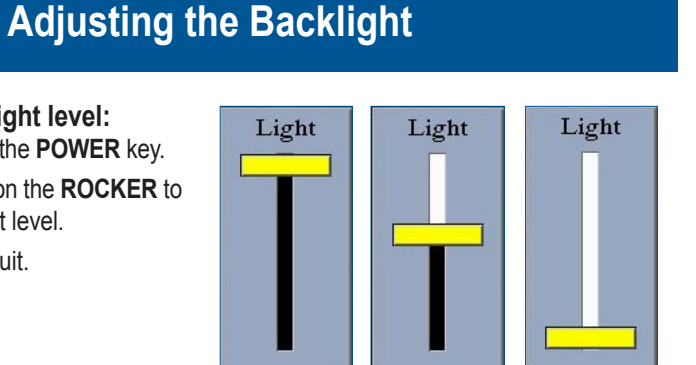

Lowest Highest Selectable

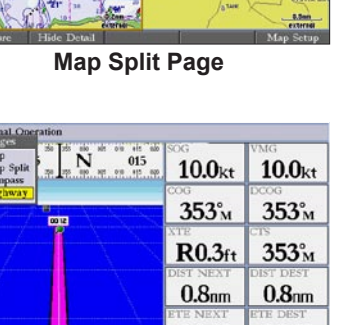

| <br>10.0kt   | 10.0kt  |
|--------------|---------|
| <u>353°м</u> | 353°м   |
| R0.3ft       | 353°м   |
| 0.8nm        | 0.8nm   |
| 04:48        | 04:48   |
| 09:31        | 09:31 M |

**Highway Page** 

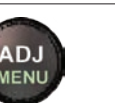

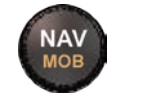

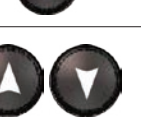

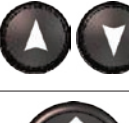

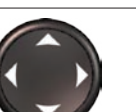

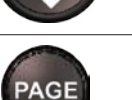

# Using the GPSMAP 2106/2110 Keypad

**POWER/BACKLIGHT**—press and hold to turn the unit on or off. Press and release to adjust the screen backlighting.

**ZOOM**—press up to increase, or press down to decrease the range of the Map Page, Highway Page, and other range-related functions.

**ROCKER**—press up, down, right, or left to move through lists, highlight fields, select options and locations, enter data, or move the map pointer.

**PAGE**—press to cycle through the main pages in sequence or return from a sub page to a main page.

**QUIT**—press to return to a previous page, restore a data field's previous value, or exit out of menus.

ENTER-press to select highlighted fields, confirm menu options, or

MARK—press and hold for two seconds to capture your current location and open the Review Waypoint Page.

ADJ—press to show available options and features for the current function.

MENU—press and hold to open the Main Menu.

**NAV**—press and release to access navigation options.

**MOB** (Man OverBoard)—press and hold to mark your current location and instantly set a return course.

**DATA**—press to toggle the display of a main page with or without function windows and data fields.

**CNFG**—press and hold to open the Configuration window to customize

FIND—press to initiate the Find option, so you can search for user points, map items, and any optional data card information.